TO: EPSON 愛用者 FROM: EPSON 客服中心 主題敘述:商務應用投影機 EPSON EB-X31 PC FREE AVI 格式支援設定 EPSON EB-W32 PC FREE AVI 支援格式透過格式工廠轉檔設定 建議使用格式工廠來轉檔,程式下載連結點如下: http://down.pcgeshi.com/FormatFactory\_setup.exe

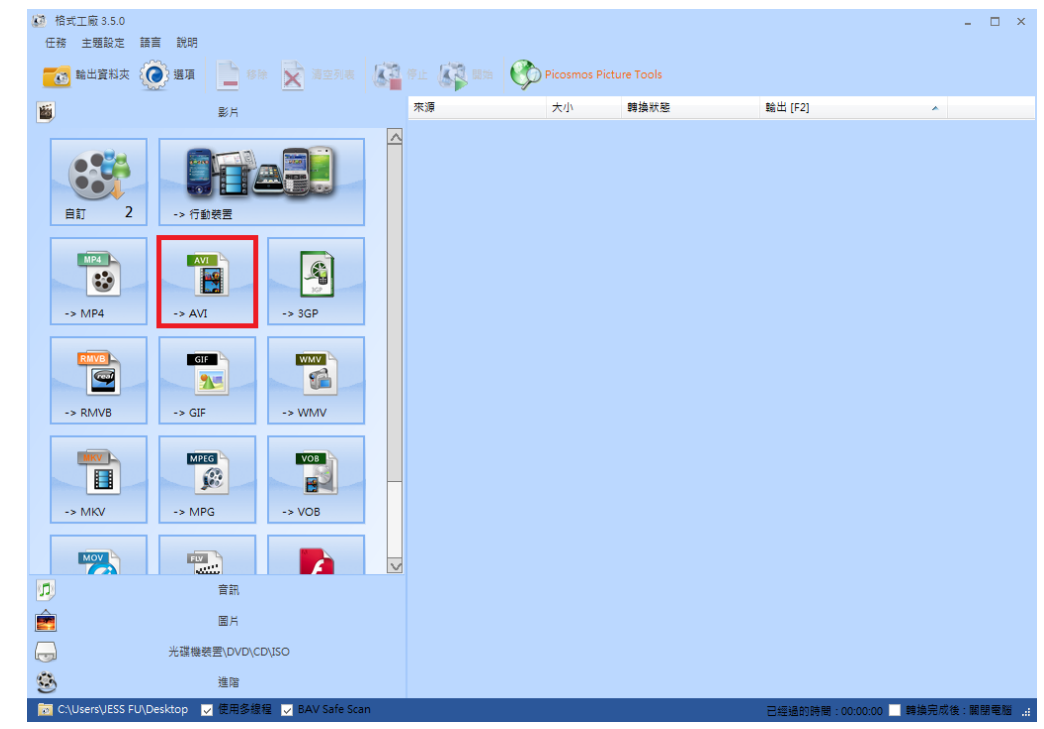

步驟1、開啟「格式工廠」。點選「→ AVI」

步驟2、按「新增檔案」將要轉檔的檔案載入。

| -> AVI            |               |            |      |      |          | ×        |
|-------------------|---------------|------------|------|------|----------|----------|
| 低質量及大小            |               | ٢          | 輸出配置 |      | >        |          |
|                   |               | <b>₽</b> € |      |      | +        | 新增檔案     |
| 檔案名稱              | 資料夾           |            | 大小   | 持續時間 | 螢幕大小     | 設置範圍     |
|                   |               |            |      |      |          |          |
|                   |               |            |      |      |          |          |
|                   |               |            |      |      |          |          |
|                   |               |            |      |      |          |          |
|                   |               |            |      |      |          |          |
|                   |               |            |      |      |          |          |
|                   |               |            |      |      |          |          |
| 附加選項名稱[[也賀重及天小]   |               |            |      |      |          | 川市 戸 小台の |
| 輸出資料夾 C:\Users\JE | SS FU\Desktop | ,          |      | •    | <u>6</u> | 變更       |

| ◎ 開啟苔檔                                                                                               | 椿、 坦如 、 然例道知                                                                                                    |                                                                                   |
|----------------------------------------------------------------------------------------------------|----------------------------------------------------------------------------------------------------|-----------------------------------------------------------------------------------|
|                                                                                                    |                                                                                                    | 12 辛 #8 /7 /元 #16                                                                 |
| 組合管理 ▼ 新増]                                                                                           | 資料夾                                                                                                    | <b>□</b> • <b>□ 0</b>                                                             |
| <ul> <li>★ 我的最愛</li> <li>▶ 下載</li> <li>■ 桌面</li> <li>3 最近的位置</li> <li>○ 媒體櫃</li> <li>○ 文件</li> </ul> | 視訊 媒體櫃         範例視訊         Image: select state         Image: select state | 排列方式: 資料夾 ▼                                                                       |
| <ul> <li>♪ 音樂</li> <li>○ 視訊</li> <li>○ 圖片</li> <li>● 圖片</li> <li>● 家用群組</li> </ul>                   | *                                                                                                    |                                                                                   |
| 權                                                                                                    | 昌案名稱(N): 野生生物.wmv                                                                                                    | <ul> <li>✓ All Supported Video Files (*.rm;*. ▼)</li> <li>開飲酱檔(O) ▼ 取消</li> </ul> |

步驟3、確認檔案載入後,再按「輸出配置」按鍵。

| 8/11             |                            |                |                                         |
|------------------|----------------------------|----------------|-----------------------------------------|
| IVA <- 🖏         |                            |                | ×                                       |
| 低質量及大小           | ٢                          | 輸出配置           | 🎐 確定                                    |
|                  | <mark>₿</mark> ⊾           | 選項             | 新增檔案                                    |
| 檔案名稱             | 資料夾                        | 大小 持續時         | 間 螢幕大小 設置範圍                             |
| Wildlife.wmv     | C:\Users\Public\Videos\Sam | 25.03M 00:00:3 | 30 1280x720                             |
| <                | III                        |                | •                                       |
| 附加選項名稱[低質量及大小]   |                            |                | 5 新增資料夾                                 |
| 輸出資料夾 C:\Users\J | ESS FU\Desktop             |                | ▼ 1000 1000 1000 1000 1000 1000 1000 10 |

| <ul> <li>影片設定</li> <li>預設配置</li> </ul> | x                        |
|----------------------------------------|--------------------------|
| ● 低質量及大小                               |                          |
| <b>61</b> ?                            | 另存新檔為                    |
| 設定                                     | 齡/首                      |
| ac.vc<br>類开U                           | AVI                      |
| ☆~<br>使用系統解碼器 (AviSynth)               | 國閉                       |
| ▲ 影片流                                  | totar "a                 |
| 影月編碼                                   | MPEG4(Xvid)              |
| 金幕大小                                   | MPEG4(DrvX)              |
| 位元率(KB/秒)                              | MPEG4(Xvid)<br>AVC(H264) |
| FPS                                    | MSMPEG4V2                |
| 外觀寬高比                                  | WMV2                     |
| 二次編碼                                   | PL 1<br>MDECO            |
| ▲ 音訊串流                                 | MJPEG                    |
| 音訊編碼                                   | Copy                     |
| 採飯率(70%)                               | 22050                    |
| 12元率(KBAV)<br>交知政策                     | 04                       |
| - 百計聲通<br>- 林田空知給山                     |                          |
| ※用す説明山 ション                             | 04D                      |
|                                        | U 0.B<br>蒋铅              |
|                                        | 194 BZ                   |
| ► ak £0 (AviSvoth)                     |                          |
| 》 准勝                                   |                          |
|                                        |                          |

步驟 5、螢幕大小:設定不能超過「1280X720」以上。

| 🗾 影片設定                                  | x                                                  |
|-----------------------------------------|----------------------------------------------------|
| 預設配置                                    |                                                    |
| ● 低質量及大小                                | → 確定                                               |
| <b>國 ?</b> 另存新檔為                        | 5                                                  |
| 設定                                      | 數值                                                 |
| 類型                                      | AVI                                                |
| 使用系統解碼器 (AviSynth)                      | 關閉                                                 |
|                                         | 1/TEA                                              |
| 影戶編碼                                    | MJPEG<br>茲拉                                        |
|                                         | 項設                                                 |
| FPS                                     | 320x240 Standard                                   |
| 外觀寬高比                                   | 400x240 Mobile Standard<br>480x320 Mobile Standard |
| 二次編碼                                    | 480x272 Mobile Standard                            |
| ▲ 音訊串流                                  | 480x360 Mobile Standard<br>720x480 HD Device       |
| 音訊編碼                                    | 720x576 HD Device                                  |
| 採様率(赫茲)                                 | 1280x720 HD Device                                 |
| 「辺元率(KB/秒)<br>立つ時に対                     |                                                    |
| 「「「「「「」」「「」」「「」」「」」「「」」「」」「「」」「」」「」」「」」 | 176x144 QCIF                                       |
|                                         | 160x120 QQVGA                                      |
| 音訊串流索引                                  | - 320x240 QVGA                                     |
| ▶ 新增的字幕                                 | 800x600 SVGA                                       |
| ▷ 水印 (AviSynth)                         | 1024x768 XVGA                                      |
| ▶ 進階                                    | 200%                                               |
|                                         | 360p                                               |
|                                         | 400p<br>720p                                       |

| ■ 影片設定                      |                | × |
|-----------------------------|----------------|---|
|                             |                |   |
|                             |                |   |
|                             |                |   |
|                             | 为任初值為          |   |
|                             |                |   |
| *                           | <b>赴</b> 上/式   |   |
| 設定<br>*西班                   | <b>9</b> 071旦  |   |
| 親望<br>(市田名統解理界 / hui@seath) | A V I<br>65888 |   |
|                             | 1541421        |   |
| 名がアカル                       | MIPEG          |   |
| 番 其大小                       | 1280x720       |   |
|                             | 預設             |   |
| FPS                         | 預設             |   |
| 外觀寬高比                       | 自動             |   |
|                             |                |   |
| ▲ 音訊串流                      |                |   |
| 音訊編碼                        | MP3            | - |
| 探標率(赫茲)                     | MP3            |   |
| 位元率(KB/秒)                   | MP3-VBR<br>MP2 |   |
| 音訊聲道                        | AC3            | I |
| 禁用音訊輸出                      | MM 4 v 2       |   |
| 音量控制 (+dB)                  | PCM            |   |
| 音訊串流索引                      | ng av          |   |
| ▶ 新增的字幕                     |                |   |
| ▷ 水印 (AviSynth)             |                |   |
| ▶ 進階                        |                |   |
|                             |                |   |
|                             |                |   |

步驟7、再按「確定」鍵,完成設定。

| • -> AVI          |               |                |        |          |          | ×     |
|-------------------|---------------|----------------|--------|----------|----------|-------|
| 中質量及大小            |               | ۲              | 輸出配置   |          | ۵.       | 確定    |
|                   |               | ₩              | 選項     |          | +        | 新增檔案  |
| 檔案名稱              | 資料夾           |                | 大小     | 持續時間     | 螢幕大小     | 設置範圍  |
| Wildlife.wmv      | C:\Users\Pub  | lic\Videos\Sam | 25.03M | 00:00:30 | 1280x720 |       |
|                   |               | 111            |        |          |          |       |
|                   |               |                |        |          |          |       |
| 附加選項名稱 [中質量及大小]   |               |                |        |          |          | 新增資料夾 |
| 輸出資料夾 C:\Users\JE | SS FU\Desktop | ,              |        | -        | 6        | 變更    |

步驟8、按上方的「開始」功能,開始「轉檔」工作。

| 🚨 格式工廠 3.5.0      |                                  |              |              |            | -                           | □ × |
|-------------------|----------------------------------|--------------|--------------|------------|-----------------------------|-----|
| 任務 主題設定           | 語言 說明                            |              |              |            |                             |     |
| 📷 輪出資料夾           | 送頭 整除 素空列表                       | 《 一 使止 】     | Picosmos Pic | ture Tools |                             |     |
| 1                 | 影片                               | 來源           | 大小           | 轉換狀態       | 輸出 [F2] ^                   |     |
| <b>自訂</b> 2       | <ul><li>·&gt; 行動装置</li></ul>     | Wildlife.wmv | 25.03M       | -> AVI     | C:\Users\JESS FU\Desktop\Wi |     |
| -> MP4            | -> AVI -> 3GP                    |              |              |            |                             |     |
| -> RMVB           | -> GIF -> WMV                    |              |              |            |                             |     |
| -> MKV            | -> MPG -> VOB                    |              |              |            |                             |     |
| MOV               |                                  | V            |              |            |                             |     |
|                   | 音訊                               |              |              |            |                             |     |
| È                 | 圖片                               |              |              |            |                             |     |
| J                 | 光碟機裝置\DVD\CD\ISO                 |              |              |            |                             |     |
| ٨                 | 進階                               |              |              |            |                             |     |
| 🔯 C:\Users\JESS F | U\Desktop 🔽 使用多線程 🔽 BAV Safe Sca | n            |              |            | 已經過的時間:00:00:00 📕 轉換完成後: 關! | 明電腦 |

步驟9、待轉換狀態到100%,然後顯示「完成」,檔案即轉換成功。

| . idlife.avi | <ul> <li>格式工廠 3.5.0</li> <li>任務 主題設定</li> </ul> | 語言 說明                                  |    |              |               |            |                   |            | - 0 | I X |
|--------------|-------------------------------------------------|----------------------------------------|----|--------------|---------------|------------|-------------------|------------|-----|-----|
|              | 🚺 輪出資料夾                                         | 🧿 24 📩 00 🗙 0000                       | 87 | 停止 🚺 暫停      | Picosmos Pict | ture Tools |                   |            |     |     |
|              | H                                               | 影片                                     |    | 來源           | 大小            | 轉換狀態       | 輪出 [F2]           | ~          |     |     |
|              | ■1 2                                            | -> 行動装置<br>-> 行動装置<br>-> AVI<br>-> SGP |    | Wildlife.wmv | 25.03M        | 86%        | C:\Users\JESS FU\ | Desktop\Wi |     |     |